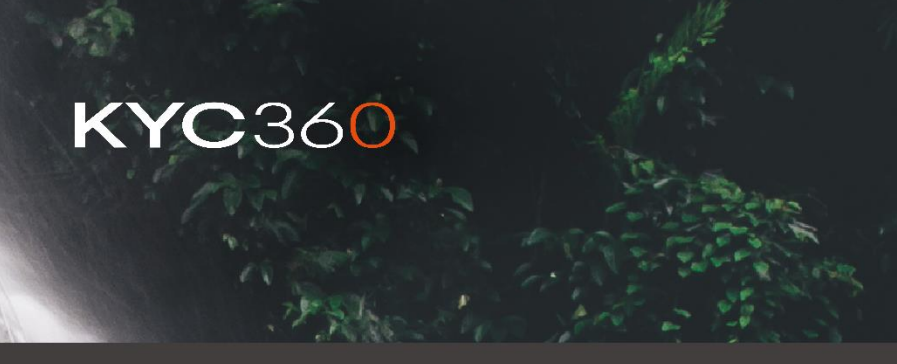

/ Technical Guide v 1.0

# **KYB Search Automation**

Prepared by Applies to Date Onboard Team Onboarding August 2023

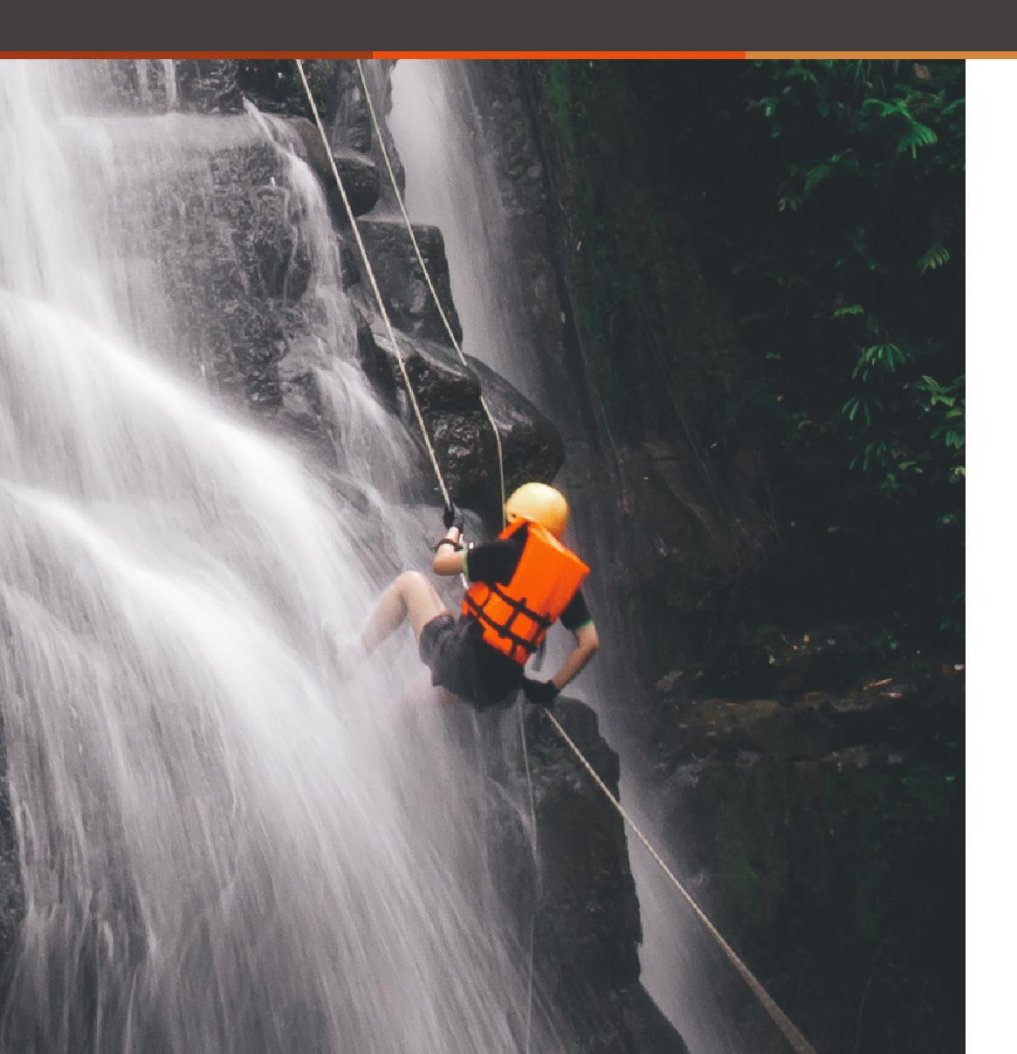

# Contents

#### Contents

| 1. | Introduction                      | . 3 |
|----|-----------------------------------|-----|
| 2. | Configuring the Settings          | . 3 |
| a. | KYB Autocreation Action           | . 5 |
| b. | KYB Email Alert Disabled          | . 5 |
| c. | Handled by User and User Group    | . 6 |
| 3. | Using KYB Automation              | . 7 |
| a. | KYB in the external Prospect form | 11  |
|    |                                   |     |

#### 1. Introduction

The automation functionality for Know Your Business (KYB) search will allow a check for your client's business against the government, or state, held registries in the relevant country to be performed. This will fetch results from that registry, pick a true-match based on name of incorporation and/or registration number and populate the retrieved information into the group within Onboarding. The related parties held by the registry, if available, will also be fetched and populated for the relative risk of those parties to be assessed.

#### 2. Configuring the Settings

There are two areas under 'Configure >> Onboarding Types' which requires configurations so that the automation features have instructions on how the results, or the related persons and companies, that are returned by the KYB search will be treated.

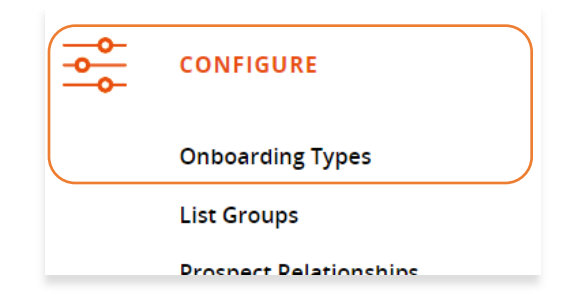

Homepage >> Configure >> Onboarding Types >> Select Onboarding Type >> Set 'Use KYB' to Yes

| Use KYB* |   |
|----------|---|
| Yes      | ~ |
|          |   |

Homepage >> Configure >> Onboarding Types >> Select Onboarding Type >> Manage Stages >> Data Collection >> KYB Autocreation Settings

#### **KYB** Autocreation Settings

| KYB Autocreati                                                       | ion Action:*                                                  |                             |                |   |     |                 |                      |                    |                  | KYB Em          | ail Alert Disabled:*                                                                 |                |           |
|----------------------------------------------------------------------|---------------------------------------------------------------|-----------------------------|----------------|---|-----|-----------------|----------------------|--------------------|------------------|-----------------|--------------------------------------------------------------------------------------|----------------|-----------|
| (None)                                                               |                                                               |                             |                |   |     |                 |                      |                    | ~                | No              |                                                                                      |                | ~         |
| Handled By Us                                                        | ser Group:*                                                   |                             |                |   |     |                 | Handled B            | y User:*           |                  |                 |                                                                                      |                |           |
| (Use Parent S                                                        | Setting)                                                      |                             |                |   |     | $\sim$          | (Use Pare            | ent Settin         | g)               |                 |                                                                                      |                | ~         |
| Person Pros                                                          | spect:                                                        |                             |                |   |     |                 |                      |                    |                  |                 |                                                                                      |                |           |
| Onboarding Ty                                                        | pe for Person P                                               | rospect:*                   |                |   |     |                 | Email Tem            | plate for          | Person P         | rospect:*       |                                                                                      |                |           |
| (None)                                                               |                                                               |                             |                |   |     | $\sim$          | (None)               |                    |                  |                 |                                                                                      |                | ~         |
| Email Message                                                        | e:                                                            |                             |                |   |     |                 |                      |                    |                  |                 |                                                                                      |                |           |
| Font T                                                               | Formatting <b>*</b>                                           | Font size ¥                 |                | в | T   | TI /            | -                    | ÷                  |                  | -               | <b>=</b> ()                                                                          |                |           |
| FOIL F                                                               | Formatting *                                                  | FUIL SIZE *                 | Placeholders * | D | 1 1 | <u> </u>        | · =                  | -                  |                  | 5=              | :=                                                                                   |                |           |
|                                                                      |                                                               |                             |                |   |     |                 |                      |                    |                  |                 |                                                                                      |                |           |
|                                                                      |                                                               |                             |                |   |     |                 |                      |                    |                  |                 |                                                                                      |                |           |
|                                                                      |                                                               |                             |                |   |     |                 |                      |                    |                  |                 |                                                                                      |                |           |
|                                                                      |                                                               |                             |                |   |     |                 |                      |                    |                  |                 |                                                                                      |                |           |
|                                                                      |                                                               |                             |                |   |     |                 |                      |                    |                  |                 |                                                                                      |                |           |
|                                                                      |                                                               |                             |                |   |     |                 |                      |                    |                  |                 |                                                                                      |                |           |
|                                                                      |                                                               |                             |                |   |     |                 |                      |                    |                  |                 |                                                                                      |                |           |
|                                                                      |                                                               |                             |                |   |     |                 |                      |                    |                  |                 |                                                                                      |                |           |
|                                                                      |                                                               |                             |                |   |     |                 |                      |                    |                  |                 |                                                                                      |                |           |
|                                                                      |                                                               |                             |                |   |     |                 |                      |                    |                  | Н               | ML Characters : 0                                                                    | Characters : 0 | Words: 0  |
| Corporate P                                                          | Prospect                                                      |                             |                |   |     |                 |                      |                    |                  | Н               | TML Characters : 0                                                                   | Characters : 0 | Words : 0 |
| Corporate P                                                          | Prospect:                                                     | e Prospect:*                |                |   |     |                 | Email Tem            | plate for          | Corporate        | H<br>Prospect   | TML Characters : 0                                                                   | Characters : 0 | Words : 0 |
| Corporate P<br>Onboarding Ty<br>(None)                               | Prospect:<br>pe for Corporat                                  | e Prospect:*                |                |   |     | ~               | Email Temi<br>(None) | plate for          | Corporate        | H<br>Prospect   | IML Characters : 0                                                                   | Characters : 0 | Words : 0 |
| Corporate P<br>Onboarding Typ<br>(None)<br>Email Message             | Prospect:<br>pe for Corporat                                  | e Prospect:*                |                |   |     | ~               | Email Tem<br>(None)  | plate for          | Corporate        | H<br>Prospect   | IML Characters : 0                                                                   | Characters : 0 | Words : 0 |
| Corporate P<br>Onboarding Typ<br>(None)<br>Email Message             | Prospect:<br>pe for Corporat                                  | e Prospect.*                |                |   |     | ~               | Email Tem<br>(None)  | plate for          | Corporate        | H<br>Prospect   | ML Characters : 0                                                                    | Characters : 0 | Words : 0 |
| Corporate P<br>Onboarding Typ<br>(None)<br>Email Message             | Prospect:<br>pe for Corporat<br>e:<br>Formatting ~            | e Prospect.*<br>Font size • | Placeholders • | В | I   | ~<br><u>U</u> A | Email Tem<br>(None)  | plate for          | Corporate        | ₽ Prospect      | IML Characters : 0<br>                                                               | Characters : 0 | Words : 0 |
| Corporate P<br>Onboarding Typ<br>(None)<br>Email Message<br>Font • F | Prospect:<br>pe for Corporat<br>e:<br>Formatting •            | e Prospect:*<br>Font size • | Placeholders • | В | I   | ✓               | Email Tem<br>(None)  | plate for<br>≞     | Corporate<br>≡ ≡ | ∎<br>e Prospect | ML Characters : 0<br>.*<br>E                                                         | Characters : 0 | Words : 0 |
| Corporate P<br>Onboarding Typ<br>(None)<br>Email Message<br>Font • F | Prospect:<br>pe for Corporat<br>e:<br>Formatting <del>•</del> | e Prospect.*<br>Font size ▼ | Placeholders • | В | I   | ~<br>U A        | Email Tem<br>(None)  | plate for          | Corporate        | e Prospect      | IML Characters : 0<br>.*<br>I≣ <>                                                    | Characters : 0 | Words : 0 |
| Corporate P<br>Onboarding Typ<br>(None)<br>Email Message<br>Font • F | Prospect:<br>pe for Corporat<br>e:<br>Formatting •            | e Prospect.*<br>Font size ¥ | Placeholders • | В | I   | ~<br>U A        | Email Tem<br>(None)  | plate for .<br>≞   | Corporate        | H<br>₽ Prospect | ML Characters : 0<br>.*<br>.*                                                        | Characters : 0 | Words : 0 |
| Corporate P<br>Onboarding Tyr<br>(None)<br>Email Message             | Prospect:<br>pe for Corporat<br>e:<br>Formatting =            | e Prospect.*<br>Font size ▼ | Placeholders • | В | I   | ✓               | Email Tem<br>(None)  | plate for .<br>≞ . | Corporate        | H<br>e Prospect | IML Characters : 0<br>:•<br>IIII Characters : 0                                      | Characters : 0 | Words : 0 |
| Corporate P<br>Onboarding Typ<br>(None)<br>Email Message<br>Font • F | Prospect:<br>pe for Corporat<br>e:<br>Formatting •            | e Prospect.*<br>Font size • | Placeholders • | В | I   | ✓               | Email Tem<br>(None)  | plate for<br>≞     | Corporate        | H<br>e Prospect | IML Characters : 0<br>                                                               | Characters : 0 | Words : 0 |
| Corporate P<br>Onboarding Typ<br>(None)<br>Email Message             | Prospect:<br>pe for Corporat<br>e:<br>Formatting •            | e Prospect.*<br>Font size • | Placeholders • | В | Ι   | v<br>U A        | Email Tem<br>(None)  | plate for t        | Corporate<br>≘ ≘ | H<br>₽ Prospect | ML Characters : 0<br>*<br>IIII Characters : 0<br>IIIIIIIIIIIIIIIIIIIIIIIIIIIIIIIIIII | Characters : 0 | Words : 0 |
| Corporate P<br>Onboarding Typ<br>(None)<br>Email Message<br>Font • F | Prospect:<br>pe for Corporat<br>e:<br>Formatting •            | e Prospect:*<br>Font size ▼ | Placeholders • | В | I   | ✓               | Email Tem<br>(None)  | plate for .<br>≞   | Corporate        | H<br>e Prospect | IML Characters : 0<br>:*<br>:≡                                                       | Characters : 0 | Words : 0 |
| Corporate P<br>Onboarding Typ<br>(None)<br>Email Message<br>Font • F | Prospect:<br>pe for Corporat<br>e:<br>Formatting •            | e Prospect:*                | Placeholders • | В | Ι   | ¥<br>U 4        | Email Tem<br>(None)  | plate for i        | Corporate        | Ħ<br>₽ Prospect | ML Characters : 0<br>.*<br>E                                                         | Characters : 0 | Words : 0 |
| Corporate P<br>Onboarding Typ<br>(None)<br>Email Message<br>Font • F | Prospect:<br>pe for Corporat<br>e:<br>Formatting •            | e Prospect:*                | Placeholders • | В | I   | <b>v</b>        | Email Tem<br>(None)  | plate for .<br>≞   | Corporate        | H<br>Prospect   | IML Characters : 0<br>:*<br>:≡                                                       | Characters : 0 | Words : 0 |
| Corporate P<br>Onboarding Typ<br>(None)<br>Email Message<br>Font • F | Prospect:<br>pe for Corporat<br>e:<br>Formatting •            | e Prospect.*                | Placeholders • | В | Ι   | ¥<br><u>U</u> 4 | Email Tem<br>(None)  | plate for i        | Corporate        | H<br>Prospect   | ML Characters : 0<br>.*<br>IIII ← Characters : 0                                     | Characters : 0 | Words : 0 |

#### a. KYB Autocreation Action

This is the action that will be performed for all related parties returned by a search using this Onboarding Type. The options are:

| KYB Autocreation Action:*                                                                       |   |
|-------------------------------------------------------------------------------------------------|---|
| (None)                                                                                          | ~ |
| (None)                                                                                          |   |
| Create prospect, onboarding and submit for data approval from internal and external form        |   |
| Create prospect, onboarding and submit for data approval from external form                     |   |
| Create prospect, onboarding, data request and send data request from external form              |   |
| Create prospect, onboarding and data request from external form                                 |   |
| Create prospect and onboarding from external form                                               |   |
| Create prospect from external form                                                              |   |
| Create prospect, onboarding, data request and send data request from internal and external form |   |
| Create prospect, onboarding and data request from internal and external form                    |   |
| Create prospect and onboarding from internal and external form                                  |   |
| Create prospect from internal and external form                                                 |   |

The option highlighted is the most often used selection as this will allow the related party prospect to be pushed through to screening stage automatically, allowing the relative risk to be calculated without sending anything to that prospect.

#### b.KYB Email Alert Disabled

| KYB Email Alert Disabled:* |   |
|----------------------------|---|
| No                         | ~ |
| No                         |   |
| Yes                        |   |

KYB Email alerts for the Handler are available for any failure in the designed process, either that the Prospect has not completed their search or that the search has failed. This is defaulted to be off but can be turned on in the Onboarding Type configuration for KYB Autocreation.

#### c. Handled by User and User Group

This can be defaulted to use the User and User Group assigned to the parent, or lead prospect, in a prospect group. As shown below. Alternatively, this setting can be selected to be assigned to a particular User and User Group.

| Handled By User Group:* |   | Handled By User:*    |   |
|-------------------------|---|----------------------|---|
| (Use Parent Setting)    | ~ | (Use Parent Setting) | ~ |
|                         |   |                      |   |

For each of the types of related party (Person or Corporate Entity) there are separate settings, as the Onboarding Type will be necessarily different, due to the need to screen those parties against the different datasets held by Dow Jones.

The setting configuration for each are the same, however, each requiring an Onboarding Type and offering the option for an email template to be assigned.

|                                                                  |                                                      |                              |                           |   |                 |                  | emplate for              |           |              |         |                  |                |                                                                                                    |       |
|------------------------------------------------------------------|------------------------------------------------------|------------------------------|---------------------------|---|-----------------|------------------|--------------------------|-----------|--------------|---------|------------------|----------------|----------------------------------------------------------------------------------------------------|-------|
| (None)                                                           |                                                      |                              |                           |   | ~               | (None            | :)                       |           |              |         |                  |                |                                                                                                    |       |
| mail Mess                                                        | age:                                                 |                              |                           |   |                 |                  |                          |           |              |         |                  |                |                                                                                                    |       |
| Font <del>•</del>                                                | Formatting 🕶                                         | Font size 🕶                  | Placeholders <del>-</del> | В | ΙĽ              | JA               | ± ±                      | Ŧ         | =            | =       | =                |                |                                                                                                    |       |
|                                                                  |                                                      |                              |                           |   |                 |                  |                          |           |              |         |                  |                |                                                                                                    |       |
|                                                                  |                                                      |                              |                           |   |                 |                  |                          |           |              |         |                  |                |                                                                                                    |       |
|                                                                  |                                                      |                              |                           |   |                 |                  |                          |           |              |         |                  |                |                                                                                                    |       |
|                                                                  |                                                      |                              |                           |   |                 |                  |                          |           |              |         |                  |                |                                                                                                    |       |
|                                                                  |                                                      |                              |                           |   |                 |                  |                          |           |              |         |                  |                |                                                                                                    |       |
|                                                                  |                                                      |                              |                           |   |                 |                  |                          |           |              |         |                  |                |                                                                                                    |       |
|                                                                  |                                                      |                              |                           |   |                 |                  |                          |           | I.           | ITMI CI | aracters         | :0 Ch          | aracters : 0                                                                                                    | Words |
|                                                                  |                                                      |                              |                           |   |                 |                  |                          |           | D            | ITML CH | naracters        | :0 Ch          | aracters : 0                                                                                                    | Words |
|                                                                  |                                                      |                              |                           |   |                 |                  |                          |           | Ē            | ITML CH | naracters        | :0 Ch          | aracters : 0                                                                                                    | Words |
| prporate                                                         | Prospect:<br>Type for Corpora                        | te Prospect:*                |                           |   |                 | Email T          | emplate fo               | r Corpora | ate Pros     | HTML G  | naraolers        | :0 Ch          | aracters : 0                                                                                                    | Words |
| brporate<br>boarding                                             | Prospect:<br>Type for Corpora                        | te Prospect:*                |                           |   | ~               | Email T<br>(None | enplate fo               | r Corpora | ate Pros     | HTML CH | naracters        | :0 Ch          | aracters : 0                                                                                                    | Words |
| orporate<br>boarding<br>lone)<br>aail Messa                      | Prospect:<br>Type for Corpora<br>ge:                 | te Prospect:*                |                           |   | ~               | Email T<br>(None | emplate fo               | r Corpora | ate Pros     | OPECT:* | naracters        | ::0 Ch         | aracters : 0                                                                                                    | Words |
| prporate<br>boarding<br>lone)<br>nail Messa<br>Font <del>-</del> | Prospect:<br>Type for Corpora<br>ge:<br>Formatting - | te Prospect.*<br>Font size - | Placeholders •            | В | · · ·           | Email T<br>(None | Template fo              | r Corpora | ate Pros     | Dect:*  | iaracters<br>I   |                | aracters : 0                                                                                                    | Words |
| orporate<br>boarding<br>Jone)<br>hail Messa<br>Font T            | Prospect:<br>Type for Corpora<br>ge:<br>Formatting • | te Prospect:*<br>Font size - | Placeholders -            | В | · ·             | Email T<br>(None | iemplate fo<br>e)<br>로 호 | r Corpora | ate Pros     | oect:*  | iaracters        |                | aracters : 0                                                                                                    | Words |
| orporate<br>boarding<br>lone)<br>hail Messa<br>Font <del>-</del> | Prospect:<br>Type for Corpora<br>ge:<br>Formatting • | te Prospect:*<br>Font size - | Placeholders •            | В |                 | Email T<br>(None | emplate fo               | r Corpora | ate Pros     | oect:*  | i=               |                | aracters : 0                                                                                                    | Words |
| rporate<br>boarding<br>lone)<br>hail Messa<br>Font •             | Prospect:<br>Type for Corpora<br>ge:<br>Formatting ~ | te Prospect:*<br>Font size - | Placeholders •            | В | ,<br>,          | Email T<br>(None | emplate fo               | r Corpora | ate Pros     | ITML Cr | i=               | ()             | aracters : 0                                                                                                    | Words |
| orporate<br>Iboarding<br>None)<br>nail Messa<br>Font •           | Prospect:<br>Type for Corpora<br>ge:<br>Formatting - | te Prospect.*<br>Font size - | Placeholders •            | В | ~<br>I Ц        | Email T<br>(None | Template fo              | r Corpora | ate Pros     | HTML CH | aracters<br>₽    | <0 Ch          | aracters : 0                                                                                                    | Words |
| orporate<br>iboarding<br>None)<br>nail Messa<br>Font T           | Prospect:<br>Type for Corpora<br>ge:<br>Formatting - | te Prospect:*<br>Font size - | Placeholders -            | В | ~<br>I <u>I</u> | Email T<br>(None | Template fo              | r Corpora | E ate Pros   | HTML CP | iaracters<br>III | φ              | aracters : 0                                                                                                    | Words |
| Prporate<br>aboarding<br>None)<br>nail Messa<br>Font •           | Prospect:<br>Type for Corpora<br>ge:<br>Formatting • | te Prospect:*<br>Font size - | Placeholders *            | В | ,<br>I [        | Email T<br>(None | Template fo              | r Corpora | E atte Prosp | HTML CH | III III          | ()<br>()<br>() | aracters : 0                                                                                                    | Words |
| Prporate<br>boarding<br>None)<br>nail Messa<br>Font •            | Prospect:<br>Type for Corpora<br>ge:<br>Formatting • | te Prospect:*<br>Font size ▼ | Placeholders -            | В | ,<br>I          | Email T<br>(None | Template fo              | r Corpor  | E Pros       | HTML CP | i E              | () Ch          | aracters : 0                                                                                                    | Words |
| Drporate<br>Iboarding<br>None)<br>nail Messa                     | Prospect:<br>Type for Corpora<br>ge:<br>Formatting • | te Prospect:*<br>Font size ▼ | Placeholders -            | В | *<br>I <u>I</u> | Email T<br>(None | Template fo<br>e)<br>로 호 | r Corport | ate Pros     | i≡      | III III          | с <b>0</b> СШ  | interest of the second second s | Words |

#### 3. Using KYB Automation

The KYB automation can be utilised internally (in the Onboarding platform) or externally (by the client/prospect being Onboarded). To access internally, first create a Prospect and a Prospect Group.

() The functionality will not work if the Prospect has not been added to a Prospect Group

| PROSPECT DATA                 |
|-------------------------------|
| Manage Prospects              |
| <br>Manage Prospect Groups    |
| Add Prospect                  |
| Initiate Corporate Onboarding |

You will now see a new option in the Add Prospect screen called 'Allow KYB Lookup', this controls whether the external element is shown to the Prospect being Onboarded. You will also need to add this <u>Prospect into a Group</u>.

| Create Prospect              |                         |   |                        |   |                     | Go back |
|------------------------------|-------------------------|---|------------------------|---|---------------------|---------|
| Last Name / Corporate Name:* | First Name:             |   | Middle Name:           |   | Prospect Reference: |         |
|                              |                         |   |                        |   |                     |         |
| Onboarding Type:*            | Email Address:*         |   | Mobile Phone:          |   | Status:*            |         |
| ~                            |                         |   |                        |   | Active              | ~       |
| Handled By User Group:*      | Handled By User.*       |   | Handled By Supervisor* |   | Handled By Manager* |         |
| ~                            |                         | ~ | All                    | ~ | All                 | ~       |
| Handled By Director*         | Allow Manage Prospect:* |   | Allow KYB Lookup:*     |   |                     |         |
| All                          | Yes                     | ~ | No                     | ~ |                     |         |
| Create Prospect Go back      |                         |   | Yes                    |   |                     |         |
|                              |                         |   | No                     |   |                     |         |

When you have created the Prospect and the Onboarding you will note the new KYB Lookup button appear within the Onboarding itself.

| Onboarding: 316553                                                                       |                                         |                        |                                        |                                                                       | Go back                |
|------------------------------------------------------------------------------------------|-----------------------------------------|------------------------|----------------------------------------|-----------------------------------------------------------------------|------------------------|
| Data Collection                                                                          | Data<br>Approval                        | Identity Verification  | Identity<br>Approval                   | Screening                                                             | Compliance<br>Approval |
| Prospect                                                                                 |                                         |                        |                                        |                                                                       |                        |
| Name:<br>Onboarding Type:<br>Mobile:                                                     | KYC360 Test KYB Look<br>Company         | μp                     | ID:<br>Date Added:<br>Email:           | 468098 <u>Edit</u>   <u>Dele</u><br>18 Oct 2024<br>jenniferommer@kyc3 | <u>ete</u><br>360.com  |
| Prospect Group(s).<br>Prospect Status:<br>Handler Group:<br>Handler User:<br>Supervisor: | Active<br>Admin Group<br>KYC360 Support | <u>uto)</u>            | Prospect Ref:<br>Manager:<br>Director: | All<br>All                                                            |                        |
| Supervisor.                                                                              |                                         | View Onboarding Report | Download Onboarding                    | Report Data Collection                                                | Audit Report           |

Clicking on the KYB Lookup button will take you to the new search screen, shown below.

As Handler you will still need to enter the Company Name, and/or Registration Number, and Country selection to enable you to initiate a KYB Lookup.

| KYB Lookup - Onboarding: 316553 for Prospect: KYC360 Test KYB Lookup |                          |                                                   |           |                                           |   |  |
|----------------------------------------------------------------------|--------------------------|---------------------------------------------------|-----------|-------------------------------------------|---|--|
| Prospect Group:                                                      | KYC360 KYB Lookup (Auto) | Identifier:                                       | 26        | 56 <u>View Structure</u>   <u>Details</u> |   |  |
| Company Name:<br>Enter company name                                  |                          | Registration Number:<br>Enter registration number | Country:* |                                           | ~ |  |
| Initiate KYB Lookup                                                  | Go Back View onboarding  | View prospect                                     |           |                                           |   |  |

Entering both Company Name and Registration Number will result in only one KYB Lookup Result. Entering only the Company Name could result in multiple KYB Lookup Results. Click 'Select' for the true-match option you intend to return.

A Handler/Prospect can initiate a KYB Lookup for KYB results multiple times but will only be able to fetch (Select) a result once.

When fetching a result, they do not have view of the number of tokens available or the amount that will be used (Standard/Pro)

The search has an optional functionality to always choose the highest level of available search in a selected country. I.e. Pro, Standard or Cache (Pro being the highest) If this function is not enabled (at client level) the search performed will be Cache.

| KYB Lookup - Onboarding: 316553 for Prosp  | Dect: KYC360 Ti   | est KYB Lookup                               |                      |                         | <b>∮</b> G                    | o back |
|--------------------------------------------|-------------------|----------------------------------------------|----------------------|-------------------------|-------------------------------|--------|
| Prospect Group: KYC360 KYB Loo             | <u>kup (Auto)</u> |                                              | Identifier:          |                         | 2656 View Structure   Details |        |
| Company Name:<br>Equifax                   | Reg<br>En         | gistration Number:<br>Iter registration numb | er                   | Country:*<br>United Kir | igdom (UK)                    | ~      |
| KYB Fetch Status / Message:<br>Not Started | VIEW U            | incarding 🖗 <u>view pr</u>                   |                      |                         |                               |        |
| KYB Lookup Results                         |                   |                                              |                      |                         |                               |        |
| EQUIFAX LIMITED                            | 024:              | 25920                                        | 12-Sep-2024 13:34:09 | View                    | Select                        |        |
| EQUIFAX EUA LIMITED                        | 071               | 71199                                        | 03-Sep-2024 13:17:35 |                         | Select                        |        |
| EQUIFAX UK AH LIMITED                      | 088:              | 26552                                        | 10-Oct-2024 07:18:56 |                         | Select                        |        |
| EQUIFAX SECURE LIMITED                     | //                | 00346                                        | 07-Apr-2021 15:19:00 |                         | Select                        |        |
|                                            | SC1               | 00074                                        | 06-May-2019 22:58:53 |                         | Select                        |        |
|                                            | //                | 17639                                        | 22-Jun-2021 13:25:19 |                         | Select                        |        |
| FIS DAIWING SOLUTIONS UK LIMITED           | 4                 | 1103a                                        | 09-Sep-2024 15:44:10 |                         | Select                        |        |

The below screen with green success banner indicating that a KYB lookup request has been submitted successfully will be shown with a status of Pending.

| KYB lookup request submitted                                      | l sucessfully.                         |                                  |             |                           | ×                             |  |  |
|-------------------------------------------------------------------|----------------------------------------|----------------------------------|-------------|---------------------------|-------------------------------|--|--|
| KYB Lookup - Onboarding: 3                                        | 316553 for Prospect: KYC               | 360 Test KYB Lookup              |             |                           | Go back                       |  |  |
| Prospect Group:                                                   | CYC360 KYB Lookup (Auto)               |                                  | Identifier: |                           | 2656 View Structure   Details |  |  |
| Company Name:<br>EQUIFAX LIMITED<br>Go Back <u>View onboardin</u> | ng 🕨 <u>View prospect</u> 🕨            | Registration Number:<br>02425920 |             | Country:*<br>United Kingo | dom (UK)                      |  |  |
| KYB Fetch Status / Message:<br>Pending                            | KYB Fetch Status / Message:<br>Pending |                                  |             |                           |                               |  |  |
| KYB Lookup Results                                                |                                        |                                  |             |                           |                               |  |  |
| Company Name                                                      |                                        | Registration Number              | Last Update | View                      | KYB Fetch Status / Action     |  |  |
| EQUIFAX LIMITED                                                   | 1.                                     | 02425920                         |             |                           | Pending ( <u>Refresh)</u>     |  |  |

The job of fetching and saving the results will run every 5 mins, so there may be a slight delay whilst your KYB searches are Pending.

Link Existing functionality happens automatically which means any new KYB Prospect fetched from KYB Lookup will get linked to the existing Prospect in the Prospect Group if there is a Full Name Match.

Once the search is returned the KYB fetch status message will display any issues with the process that have been encountered. It may be that the search was completed, and the platform was able to complete the action to save the results, but that something was incorrectly set up in the Onboarding Type configuration (such as mandatory fields required in a straight through process flow). This situation would cause the result to be saved but the auto-onboarding process to be incomplete.

| KYB Lookup - Onboarding: 316553 for Prospect: KY                                                                                                    | C360 Test KYB Lookup                                                 |             |                          |                  | Go back |  |  |  |
|----------------------------------------------------------------------------------------------------|----------------------------------------------------------------------|-------------|--------------------------|------------------|---------|--|--|--|
| Prospect Group: KYC360 KYB Lookup (Aut                                                                                                    | KYC360 KYB Lookup (Auto)     Identifier:     2656     View Structure |             |                          |                  |         |  |  |  |
| Company Name:<br>EQUIFAX LIMITED<br>Delete Go Back <u>View onboarding Vie</u>                                                                                                    | Registration Number:<br>02425920<br>w.prospect                       |             | Country:*<br>United King | gdom (UK)        |         |  |  |  |
| KYB Fetch Status / Message:<br>Failed                                                                                                    |                                                                      |             |                          |                  |         |  |  |  |
| KYB Lookup completed but some errors were encountered. Please review if some of these errors are related to onboarding type setup configuration:         - EQUIFAX LIMITED: Failed to submit onboarding 316554 for data approval. Onboarding data is incomplete or invalid         - James ATKIN: Failed to submit onboarding 316555 for data approval. Onboarding data is incomplete or invalid         - Patricio REMON: Failed to submit onboarding 316556 for data approval. Onboarding data is incomplete or invalid         - Paul HEYWOOD: Failed to submit onboarding 316557 for data approval. Onboarding data is incomplete or invalid |                                                                      |             |                          |                  |         |  |  |  |
| KYB Lookup Results                                                                                                    | KYB Lookup Results                                                   |             |                          |                  |         |  |  |  |
| Company Name                                                                                                    | Registration Number                                                  | Last Update | View                     | KYB Fetch Status | Action  |  |  |  |
| EQUIFAX LIMITED                                                                                                    | 02425920                                                             |             | <u>View</u>              | Failed           |         |  |  |  |

A message like the below might appear in this circumstance:

In the above example, all the Prospects were created they were just not able to proceed to the data approval stage as the action assigned to this Onboarding Type dictates due to errors in the configuration.

#### a. KYB in the external Prospect form

If you select the option to Allow KYB Lookup when adding/creating a new Prospect, the Prospect will be able to perform a similar process as the internal one described above. In the external-access portal, containing the data collection form, the option is available by showing a button. Shown below.

| Create Prospect              |                         |   |                        |   |                     | Go back |
|------------------------------|-------------------------|---|------------------------|---|---------------------|---------|
| Last Name / Corporate Name:* | First Name:             |   | Middle Name:           |   | Prospect Reference: |         |
|                              |                         |   |                        |   |                     |         |
| Onboarding Type:*            | Email Address:*         |   | Mobile Phone:          |   | Status:*            |         |
| ``                           | ~                       |   |                        |   | Active              | ~       |
| Handled By User Group:*      | Handled By User:*       |   | Handled By Supervisor* |   | Handled By Manager* |         |
| `                            | ¥                       | ~ | All                    | ~ | All                 | ~       |
| Handled By Director*         | Allow Manage Prospect:* |   | Allow KYB Lookup:*     |   |                     |         |
| All                          | ✓ Yes                   | ~ | No                     | ~ |                     |         |
| Create Prospect Go back      |                         |   | Yes                    |   |                     |         |
|                              |                         |   | No                     |   |                     |         |

The external Prospect will be shown the same options to select their business from the available results given a particular set of search terms.

| Onboarding Data   |                                    |                     |                       |
|-------------------|------------------------------------|---------------------|-----------------------|
|                   | Data Collection Progress : Not Sta | rted                |                       |
| Company Name:     | Registration Number:               | Country:*           |                       |
| Equifax           | Enter registration number          | United Kingdom (UK) | ~                     |
| Save And Continue |                                    | Cor                 | ntinue Without Saving |

| Onboarding Data                  |                                                   |    |                                |     |                         |
|----------------------------------|---------------------------------------------------|----|--------------------------------|-----|-------------------------|
| Company Name:<br>Equifax         | Registration Number:<br>Enter registration number |    | Country:*<br>United Kingdom (U | IK) | ~                       |
| Save And Continue Delete         |                                                   |    |                                |     | Continue Without Saving |
| KYB Lookup Results               |                                                   |    |                                |     |                         |
| Company Name                     |                                                   |    | Registration Number            |     | Action                  |
| EQUIFAX LIMITED                  |                                                   | 1. | 02425920                       | 1.  | Select                  |
| EQUIFAX EUA LIMITED              |                                                   | 1. | 07171199                       | 1.  | Select                  |
| EQUIFAX UK AH LIMITED            |                                                   | 1. | 08826552                       | 1.  | Select                  |
| EQUIFAX SECURE LIMITED           |                                                   | 1. | 03900346                       | 1.  | Select                  |
| EQUIFAX TOUCHSTONE LIMITED       |                                                   | 1. | SC113401                       | 1.  | Select                  |
| CERTEGY AUSTRALIA LIMITED        |                                                   | 1. | 02126271                       | 1.  | Select                  |
| FIS BANKING SOLUTIONS UK LIMITED |                                                   | h  | 03517639                       | h   | Select                  |

The difference for the Prospect experience is that they will not see the KYB Fetch Status/Action table or any error messages displayed. Once they have clicked on 'Select'.

| Prospect Group: KYC360 KYB | Automation               |           |                          |                          |                                                                                                    | Go back                  |
|----------------------------|--------------------------|-----------|--------------------------|--------------------------|----------------------------------------------------------------------------------------------------|--------------------------|
|                            |                          |           |                          |                          | Add New Prospect                                                                                    | Add an existing prospect |
| James ATKIN                | KYC360 KYB<br>Patricio R | KYC36     | ) KYB Automation         | UIFAX LIMITED            | Orientation United Alignment Subtree Alignment United Alignment Horizontal Spacing Vertical Spacing |                          |
| Prospect                   | First Name Mi            | ddle Name | Last Name                | Email Address            | Relationship Ac                                                                                     | tion                     |
| EQUIFAX LIMITED            |                          |           | EQUIFAX<br>LIMITED       | jenniferommer@kyc360.com | Vie                                                                                                 | W                        |
| KYC360 KYB Automation      |                          |           | KYC360 KYB<br>Automation | jenniferommer@kyc360.com | Vie                                                                                                 | W                        |
| James ATKIN                | James                    |           | ATKIN                    | jenniferommer@kyc360.com | Vie                                                                                                 | W                        |
| Patricio REMON             | Patricio                 |           | REMON                    | jenniferommer@kyc360.com | Vie                                                                                                 | W                        |
| Paul HEYWOOD               | Paul                     |           | HEYWOOD                  | jenniferommer@kyc360.com | Vie                                                                                                 | W                        |
| Sara Philippa BENNISON     | Sara Ph                  | illippa   | BENNISON                 | jenniferommer@kyc360.com | Vie                                                                                                 | W                        |
| Stephane DUBOIS            | Stephane                 |           | DUBOIS                   | jenniferommer@kyc360.com | Vie                                                                                                 | W                        |

This action submits the result to the Onboarding platform, allowing the handler to view and oversee the latter parts of the process, where necessary.

| KYB Lookup - Onboarding: 316560 for Prospect: KYC360 KYB Automation Go back |                      |             |            |                                             |  |  |  |  |
|-----------------------------------------------------------------------------|----------------------|-------------|------------|---------------------------------------------|--|--|--|--|
| Prospect Group: KYC360 KYB Automation                                       |                      | Identifier: |            | 2658 <u>View Structure</u>   <u>Details</u> |  |  |  |  |
| Company Name:                                                               | Registration Number: |             | Country:*  |                                             |  |  |  |  |
| EQUIFAX LIMITED                                                             | 02425920             |             | United Kin | gdom (UK)                                   |  |  |  |  |
| Go Back View onboarding View prospect                                       |                      |             |            |                                             |  |  |  |  |
| KYB Fetch Status / Message:                                                 |                      |             |            |                                             |  |  |  |  |
| Pending                                                                     |                      |             |            |                                             |  |  |  |  |
|                                                                             |                      |             |            |                                             |  |  |  |  |
| KYB Lookup Results                                                          |                      |             |            |                                             |  |  |  |  |
| Annual Maria                                                                | De niefertien Number |             | 16         |                                             |  |  |  |  |
|                                                                             | Registration Number  | Last Opdate | VIEW       | NYB Fetch Status / Action                   |  |  |  |  |
| EQUIFAX LIMITED                                                             | 02425920             |             |            | Pending ( <u>Refresh)</u>                   |  |  |  |  |

Once the search has completed the Prospect will be able to view and manage the results visible when clicking on the 'Manage Prospects' button in the external form:

| Prospect Group: KYC360 KYB | Automation     |             |                          |                          |                  | Go back                  |
|----------------------------|----------------|-------------|--------------------------|--------------------------|------------------|--------------------------|
|                            |                |             |                          |                          | Add New Prospect | Add an existing prospect |
| James ATKIN                | KYC360<br>Patr | KYC36       | 0 KYB Automation         | aul HEYWOOD              | Orientation      |                          |
|                            |                |             |                          |                          | Vertical Spacing | 30 ~ ^                   |
| 4                          |                |             |                          | Þ                        |                  |                          |
| Prospect                   | First Name     | Middle Name | Last Name                | Email Address            | Relationship Ac  | tion                     |
| EQUIFAX LIMITED            |                |             | EQUIFAX<br>LIMITED       | jenniferommer@kyc360.com | Vie              | W                        |
| KYC360 KYB Automation      |                |             | KYC360 KYB<br>Automation | jenniferommer@kyc360.com | Vie              | W                        |
| James ATKIN                | James          |             | ATKIN                    | jenniferommer@kyc360.com | Vie              | W                        |
| Patricio REMON             | Patricio       |             | REMON                    | jenniferommer@kyc360.com | Vie              | W                        |
| Paul HEYWOOD               | Paul           |             | HEYWOOD                  | jenniferommer@kyc360.com | Vie              | W                        |
| Sara Philippa BENNISON     | <u>Sara</u>    | Philippa    | BENNISON                 | jenniferommer@kyc360.com | Vie              | W                        |
| Stephane DUBOIS            | Stephane       |             | DUBOIS                   | jenniferommer@kyc360.com | <u>Vie</u>       | W                        |

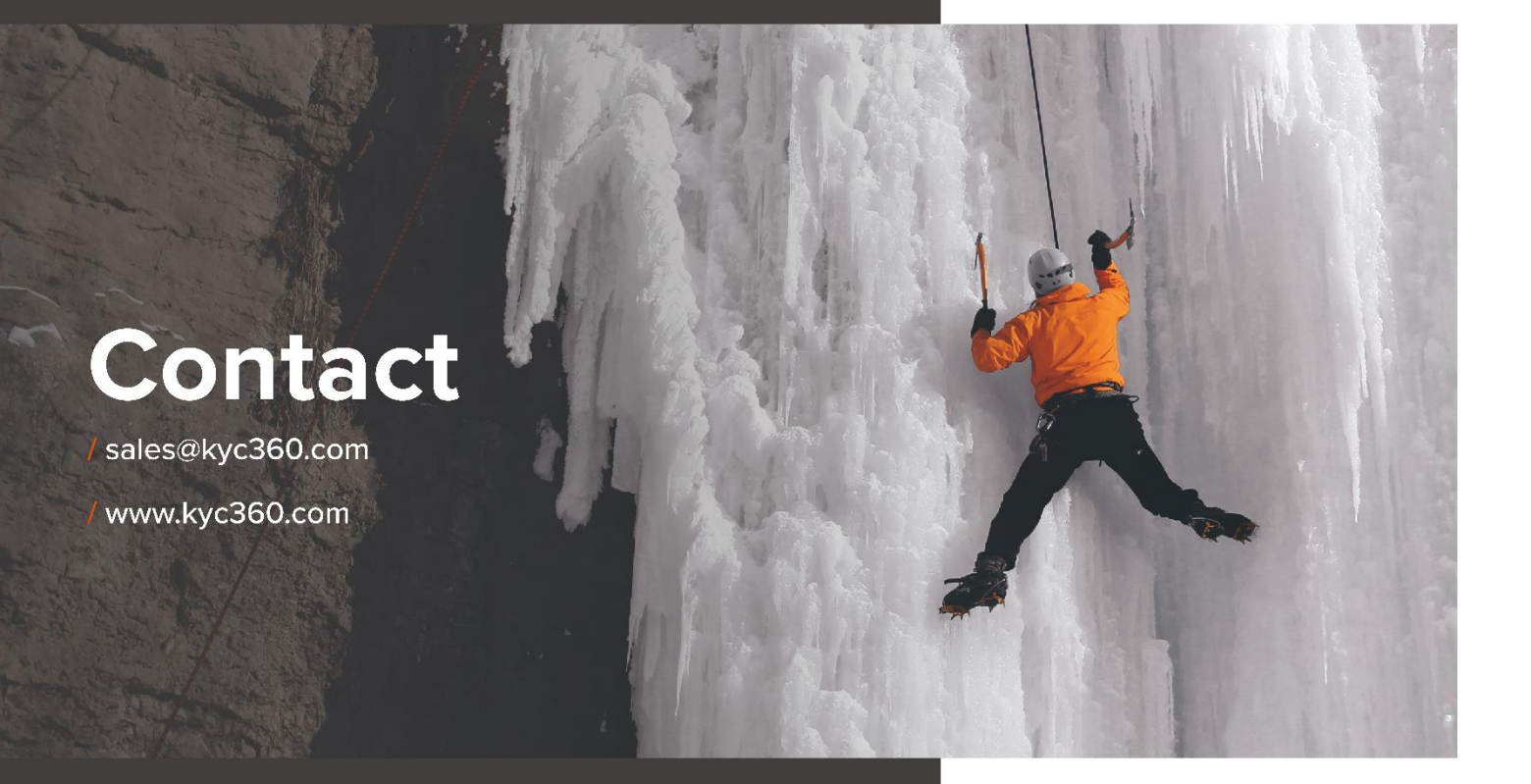